# Wake On Lan Livecare Support Release 1.0

•

. • . • • • • • . • • . . . . . • .

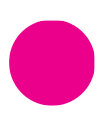

<u>www.livecare.it</u> Icona Srl Viale Brianza, 20 – 20092 Cinisello Balsamo (MI) ITALY .

S

# **Table of contents**

| Instructions for using the function |   |
|-------------------------------------|---|
| Checking and configuring bios       | 3 |
| American megatrend (AMI)            | 3 |
| BIOSTAR                             | 4 |
| HP COMPUTERS                        | 4 |
| Configuring Internet Agent          | 5 |

## Instructions for using the function

Requirements for using Wake On Lan functionality are as follows:

- BIOS Configuration
- Configuration of the network card
- Internet Agent v. 11 or above
- The presence of an Internet Agent v.ll or above on the same LAN

## Checking and configuring bios

The BIOS menu is accessed by pressing a key or combination of keys, which vary from manufacturer to manufacturer and model to model.

Combinations used include:

- Del/canc button
- F2
- Esc
- F11
- F1
- Ctrl+Alt
- Ctrl+Esc

The procedure for checking and setting the WOL configuration for a number of compatible motherboards is provided here below:

### American megatrend (AMI)

- 1. As soon as the PC is switched on, before the first audible signal sounds, press the BIOS access key (the most common are F1, F2, Del or Esc)
- 2. Use the arrow keys (right and left) to navigate the menu, and select "Advanced" menu
- 3. Press the down arrow until "Chipset Configuration" is highlighted, and press enter

- 4. Press the down arrow until "Southbridge Configuration" is highlighted, and press enter
- 5. Check that the "Wake on LAN from S5" option is set to "Enabled". If it is disabled, press enter to enable it

#### Link to the manufacturer's manual

### BIOSTAR

- 1. As soon as the PC is switched on, before the first audible signal sounds, press the BIOS access key (the most common are F1, F2, Del or Esc)
- 2. Use the arrow keys (right and left) to navigate the menu, and select "Advanced" menu
- 3. Press the down arrow until "Power Management Setup" is highlighted, and press enter
- 4. Check that the "WOL(PME#) From Soft Off" option is set to "Enabled". If it is disabled, use the arrow keys to select it. The option can be modified using the "plus" (+), "minus" (-), page up or page down keys

#### Link to the manufacturer's manual

### **HP COMPUTERS**

- 1. As soon as the PC is switched on, before the first audible signal sounds, press the BIOS access key (the most common are F1, F2, Del or Esc)
- 2. Use the arrow keys (right and left) to navigate the menu, and select "Advanced" menu
- 3. Press the right arrow until "Power" is highlighted, and press enter
- 4. Check that the "S5 Wake on LAN" option is set to "Enabled". If it is disabled, use the arrow keys to select it. The right or left arrows can be used to change the option

#### Link to the manufacturer's manual

## **Configuring Internet Agent**

Go to the relevant area of Liveoperator

| Livecaresupport Chiudi                                                                   |  |  |
|------------------------------------------------------------------------------------------|--|--|
| COGNOME NOME                                                                             |  |  |
| EFFETTUA ASSISTENZA 👻                                                                    |  |  |
| Comunica all'Utente il codice di sessione<br>230977<br>per iniziare una nuova Assistenza |  |  |
| NUOVO CODICE                                                                             |  |  |
| НОМЕ                                                                                     |  |  |
| STATO UTENTI                                                                             |  |  |
| STATO OPERATORI                                                                          |  |  |
| INTERNET AGENT                                                                           |  |  |

Click on Internet Internet Agent options in the extended panel and select "Configure"

| Avvia Assistenza |
|------------------|
| Wake on LAN      |
| Aggiorna Agent   |
| Configura        |

A configuration window will then open, and you will be asked to enter the company and offices. These two pieces of information, of which "company" is a required field, identifies an Internet Agent on the network (e.g. Company: Companyl - Offices: Milan / Company: Companyl - Offices: Rome).

| Configura Internet A | gent                                                                                                   | ×  |
|----------------------|----------------------------------------------------------------------------------------------------|----|
| Agente               |                                                                                                    |    |
| Descrizione          |                                                                                                    |    |
|                      |                                                                                                    |    |
| Azienda              | Icona                                                                                                  |    |
| Sede                 | Cinisello                                                                                              |    |
|                      | Salva Annulla                                                                                          |    |
| Per abil             | itare la funzione di Wake On Lan e conoscere i dettagli di configurazione, scaricare il manuale allega | to |

By clicking on WOL, if the Internet Agent is not properly configured, a window will appear with an error message, offering the option to configure the Internet Agent.

| Wake on LAN             | non disponibile                    | 3                 |
|-------------------------|------------------------------------|-------------------|
| Agente                  | support_vista                      |                   |
| Non sono preser<br>rete | nti altri Agents connessi all'inte | erno della stessa |
|                         | Ameridia                           |                   |

# icona

Livecare Support Wake On Lan | Copyright © Icona Srl | All Rights Reserved. | Page 7 of 7